# Leiðbeiningar til fagaðila

Sótt er um rafrænt í gegnum byggingargátt sveitarfélagsins á slóðinni https://hella.oneportal.is/thjonustugatt

Allar skráningar/tilnefningar hönnuða, byggingarstjóra og iðnmeistara eru einnig í gegnum rafræna skráningu viðkomandi mála.

#### Athugið!

• Til að skrá sig inn á byggingargáttina þarf Íslykil eða rafræn skilríki.

Eingöngu er hægt að skrá eignir í Rangárþingi ytra sem til eru í fasteignaskrá Þjóðskrár.

- Eingöngu er hægt að skrá hönnunarstjóra, byggingarstjóra og iðnmeistara sem eru á skrá hjá Mannvirkjastofnun og með samþykkt gæðakerfi.
- Tölvupóstar: Mjög mikilvægt er að skrá öll netföng og símanúmer rétt.
  - o Eigandi og umsækjandi fær tölvupóst þegar hönnunarstjóri, byggingarstjóri og iðnmeistarar skrá sig á verk á eign hans eða afskrá sig af verki.
  - o Byggingarstjóri fær tölvupóst þegar iðnmeistarar skrá sig á eða af verki.
  - o Athugið að tölvupóstur gæti lent í ruslpósti hjá viðkomandi.

Hér má finna helstu leiðbeiningar um rafræna skráningu.

Starfsfólk á skrifstofu byggingarfulltrúa Rangárþings ytra veitir nánari upplýsingar og aðstoð á tölvupóstfanginu <u>ry@ry.is</u> eða í síma 488 7000. Einnig má skoða leiðbeiningar á heimasíðu sveitarfélagsins <u>www.ry.is</u>

## Almennar leiðbeiningar

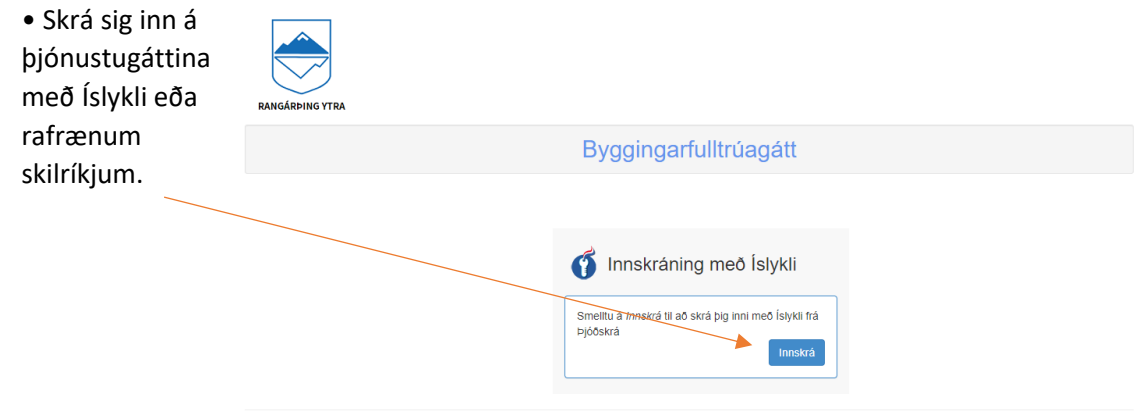

RANGÁRÞING YTRA - Suðurlandsvegur 1-3, 850 Hella - Sími: 488 7000 - Netfang: ry@ry.ls

Powered by OneSystems OnePortal

|                                                                | RANGARDING YTRA                                                                                                    |                                                                                                    | Málin min Umsóknir Annað -                                       |
|----------------------------------------------------------------|----------------------------------------------------------------------------------------------------|----------------------------------------------------------------------------------------------------|------------------------------------------------------------------|
| • Farið inn í<br>"Umsóknir" efst í<br>hægra horni<br>síðunnar. | Umsóknir                                                                                                    |                                                                                                    | Góðan dag Haraldur Birgir Haraldsson   Þriðjudagur 16. mars 2021 |
|                                                                | 01 Byggingarmál (OneLandRobot) - Umsókn um<br>byggingaráðorm og byggingarleyfi<br>04 Byggingarmál (OneLandRobot) - Byggingarstjóri | 02 Byggingarmål (OneLandRobot) - Umsækjandi<br>(eigandi)<br>05 Byggingarmål (OneLandRobot) - Iônmeistari | 03 Byggingarmál (OneLandRobot) - Hönnuður                        |

- Smellt er á viðeigandi umsókn í lista.
- Umsókn fyllt út, muna að fylla í alla stjörnumerkta reiti

   séu þinglýstir eigendur fleiri en einn að lóð, skulu þeir skráðir með því að nota hnappinn "bæta við umsækjanda"
  - Nota skal heiti lóðar eins og það birtist á vef Þjóðskrár.
- Þegar umsókn er send birtist staðfestingarnúmer, o Gott er að halda upp á staðfestingarnúmerið.

### Fyrir fagaðila:

#### Hönnunarstjóri – byggingarstjóri – iðnmeistari – skrá sig á verk í Byggingargátt

ATH: umsókn um byggingaráform-/leyfi þarf að vera til á viðkomandi eign svo að hægt sé að skrá sig á verk.

- Þegar hönnunarstjóri, byggingarstjóri og iðnmeistarar eru tilnefndir á verk fá þeir tölvupóst með tengli beint á Byggingargáttina.
- Þegar smellt er á tengilinn ferðu á innskráningarsíðu byggingargáttarinnar.
- Nauðsynlegt er að vera með íslykil eða rafræn skilríki til að skrá sig inn.
- Umsókn birtist, eftirfarandi upplýsingar detta sjálfgefnar inn:

| o Nafn og kennitala<br>o Heimilisfang og póstfang<br>o Símanúmer og tölvupóstur | Mätin min Umscheir Annud -                                                                                                    |
|---------------------------------------------------------------------------------|----------------------------------------------------------------------------------------------------|
| Flettigluggi.<br>• Veldu þá eign sem við á.                                     | Hönnuður - tilkynnir samþykki sitt fyrir ráðningu á verk<br>Þegar unsktand um byglepaldem og bygnapsfor (egandmi ledr lävdir (pådi hörnuð á velt, sén hönnunursjöri helm tiltett (pådi) hörnuð á velt, fær vélkemand<br>komuður tiltyrningu um það í töhnyðas. Vélkemandt hörnuður nöter þá þessa tiltyrningu til þess að stadfesla riðningu sína.<br>Hönnuður |
| Sjálfkrafa koma upp eignir<br>sem hönnuður hefur verið<br>tilnefndur /skráður á | Nafe * Kennitala * Facalitar Birger Hanaldsson 10 safer effic. Heimilisting Postang 551                                                                                                    |
| Stjörnumerkta reiti verður                                                      | Simanümer * Tölvepöster *<br>brigin@ry.is<br>ksubsynigi a.s. hir i sintö ritt metma                                                                                                    |
| Nafa láðar eins og það þirtist á                                                | nganlengvi tið sem þens tilljunning á við um.<br>jinganleyft sem skráð eru á viðkomandi hússeigni /60 *                                                                                                    |
| Þjóðskrár, www.skra.is                                                          | Ver                                                                                                    |
| Abyrgðarsvið                                                                    |                                                                                                    |

| Hér skrál hönnuður upplýsingar um vátryggingu sína vegna starfa sinna sem hönnuður með vísan til 1. og 2. gr. reglugerðar nr. 271/2014 um<br>starfsábyrgðartryggingar hönnuða og byggingarstjóra.                                                                                                    |  |  |  |  |
|----------------------------------------------------------------------------------------------------|--|--|--|--|
| Nafn våtryggingarfélags * Heiti våtryggingar *                                                                                                    |  |  |  |  |
|                                                                                                    |  |  |  |  |
| Viliair rra:     Er ginaisumi varygengea-er ouriabunan pa hakio     Giliair til:       Vib ér, annars Skráló i "Giliair til"     Eile - vátvonina nátri keni er sant unor.                                                                                                    |  |  |  |  |
| Vinsamlegast hengið hér við afrit af tryggingarskirteini *                                                                                                    |  |  |  |  |
| Choose File No file chosen                                                                                                    |  |  |  |  |
|                                                                                                    |  |  |  |  |
| 7 Teikning                                                                                                    |  |  |  |  |
| Tegund teikningar                                                                                                    |  |  |  |  |
| Tegund Nánar                                                                                                    |  |  |  |  |
| v                                                                                                    |  |  |  |  |
| Teikning å RAFRÆNU formi (PDF format)<br>Choose Fille   No file statisticken i Statisticken og statisticken förstatisticken i Statisticken i Statisticken og statisticken og statist<br>Statisticken og statisticken og statisticken og statisticken og statisticken og statisticken og statisticken og |  |  |  |  |
|                                                                                                    |  |  |  |  |
| Batta wo Tekningu                                                                                                    |  |  |  |  |
|                                                                                                    |  |  |  |  |
| aðaluppdrætti í einn pakka og skila þannig inn. Einnig þarf að                                                                                                    |  |  |  |  |
|                                                                                                    |  |  |  |  |

setja skráningartöfluna á excel-formi eða önnur tilheyrandi skjöl.

Að lokum er merkt í reiti eins og við á og smellt á senda.

|                   | Staðfesting tilkynningar hönnuðar um ráðningu sína á verk                                                                                                    |
|-------------------|----------------------------------------------------------------------------------------------------|
| <                 | Ég saðfesti hér með að allar upplýsingar sem ég veiti í sambandi við þessa skråningu eru réttar.     Eewrémur staðfestir ofanskráður að með þessari staðfestingu sé komið á samband milli hans og hónnunarstjóra þess verks sem getið er í tilkynningu þessari, og tilnefnt hefur hann til hönnunarstarfa, og að hann muni koma öllum hönnunaruppdráttum sínum og breytingum til hönnunarstjóra vegna samræmingar hönnunargagna. |
|                   |                                                                                                    |
|                   | Ferli umsóknar - Til upplýsingar fyrir umsækjanda                                                                                                    |
|                   | Umsókn þessi er í raun tvær umsóknir eins og heiti hennar bendir til þ.e. í fyrsta lagi umsókn um byggingaráform og í öðru lagi umsókn um byggingaráteyfi.<br>Ef aðaluppdrættir, hönnunarstjóri og skipulag uppfylla ákvæði 11. gr. mannvirkjalaga 160/2010. <u>eru byggingaráform sambykkt</u>                                                                                                    |
|                   | Því næst er byggingarleyfishluti umsóknarinnar yfirfarin og ef atriði sbr. 13. gr. mannvirkjalaga 160/2010 eru uppfyllt, sem eru auk samþykktra byggingaráforma, s.s.<br>byggingarleyfisgjöld greidd, byggingarstjóri og lönmeistarar tilnefndir o fl. <u>er byggingarleyfi samþykkt og umsækjanda tilkynnt niðurstaðan.</u>                                                                                                    |
| $\langle \rangle$ | Eftir útgáfu byggingarleyfis er umsækjanda fyrst heimilt að hefja framkvæmdir.                                                                                                    |
|                   |                                                                                                    |
|                   | Senda umsökn                                                                                                    |

Ef staðfestingarsíðan kemur upp hefur sending tekist. Gott er að vista númerið.

Starfsfólk byggingarfulltrúa veitir allar nauðsynlegar upplýsingar ef eftir því er leitað.